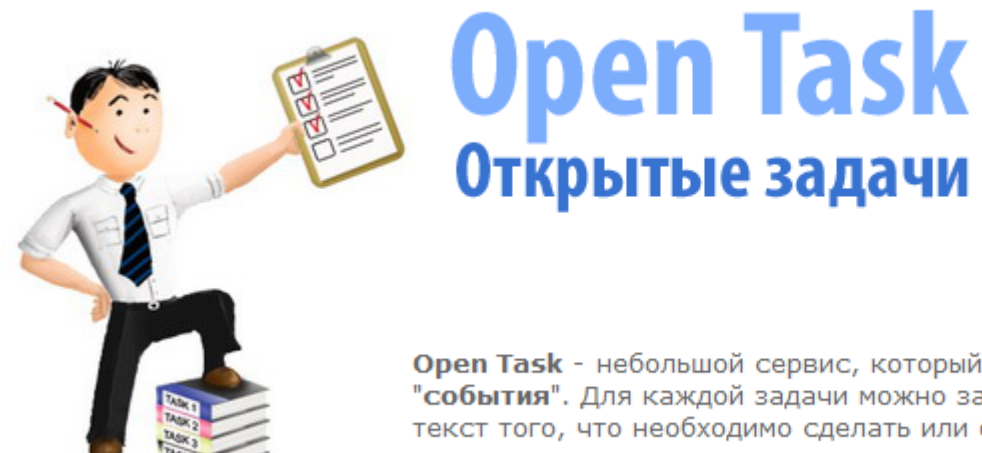

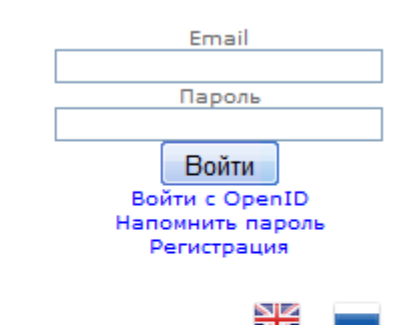

**Open Task** - небольшой сервис, который позволяет создавать **"задачи"** или **"события**". Для каждой задачи можно задать дату завершения, написать текст того, что необходимо сделать или обсудить и пригласить людей для совместного решения поставленного вопроса.

## Руководство

### по работе с онлайн сервисом <u>http://OpenTask.Net</u>

## Оглавление

- О сервисе. Краткое введение.
- Регистрация
- Первый вход
- Создание задачи
- Категории
- Приглашение в задачу
- Записная книжка
- Уведомления
- <u>Стикер</u>
- Календарь
- Экспорт и импорт
- Безопасность

### Зачем и почему?

Существует множество мест для приватного группового общения, таких как социальные сети, форумы и т.п. Так же существуют и отличнейшие менеджеры задач. Но обычно проблема заключается в том, что сложно собрать всех друзей в одном месте для обсуждения конкретного мероприятия, а в таск-менеджерах сложно разобраться. И везде требуется регистрация каждого из участников, что тоже усложняет процесс.

Знакома вам ситуация - вы собираете друзей на пикник. С одними вы общаетесь Вконтакте, с другими в "Аське", с третьими в Одноклассниках... Вместо того, чтобы написать какую-либо информацию или задать всем вопрос в одном месте приходится передавать информацию из одной сети в другую. Испорченный телефон.

Рассмотрим на примере.

В итоге Вася пригласил-таки Федю, но забыл передать про мангал. Пикник не удался. Съели сырое мясо и вернулись с расстройством желудка.

Вася пригласил Федю, но забыл про мангал

Вася в Одноклассниках

Федя в Фэйсбуке

# А как нужно было сделать?

### Зачем и почему. Как правильно.

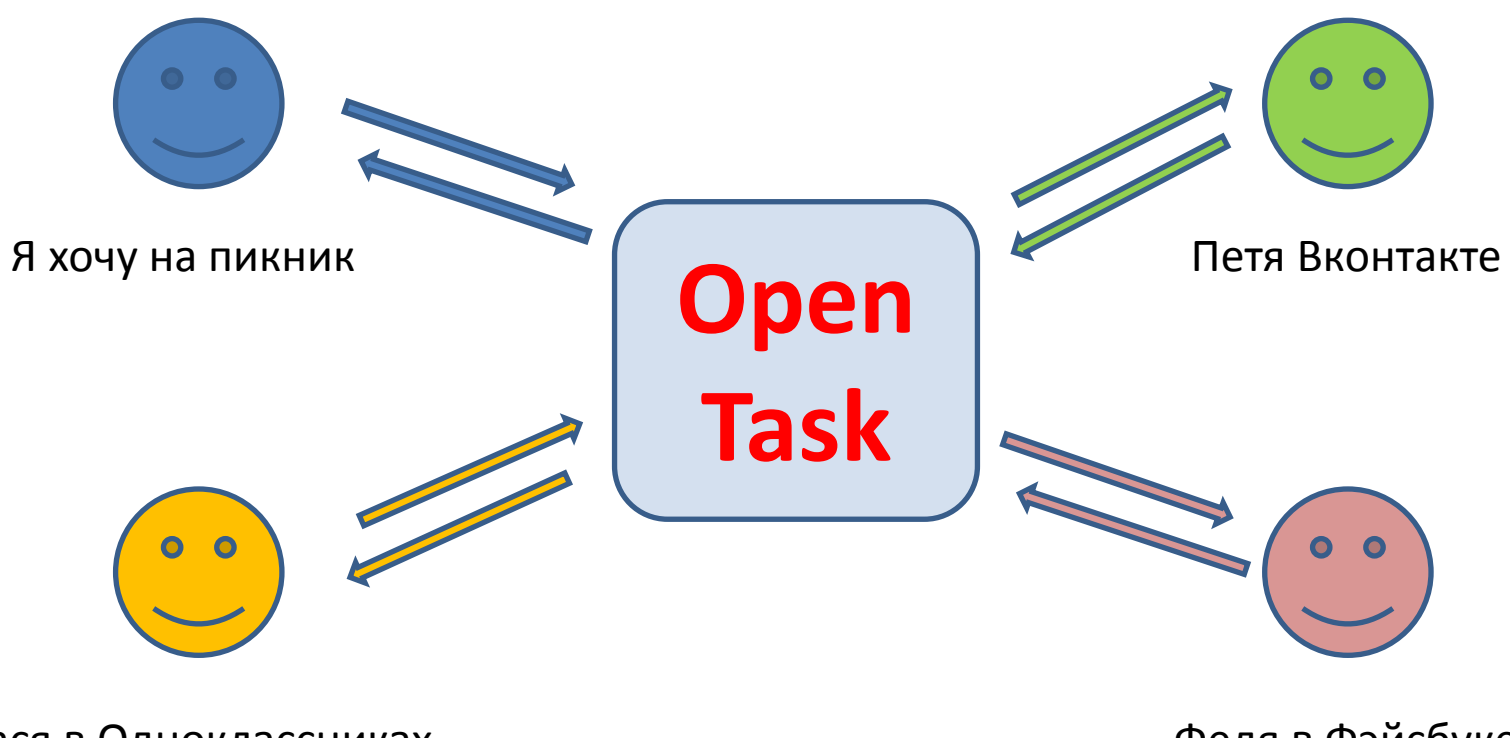

Вася в Одноклассниках

Федя в Фэйсбуке

Я хочу на пикник и создаю задачу в OpenTask. Пете, Bace и Феде не нужно нигде дополнительно регистрироваться и мы просто начинаем обсуждать куда едем и что кому взять с собой.

Все легко и просто с OpenTask.Net

### Регистрация

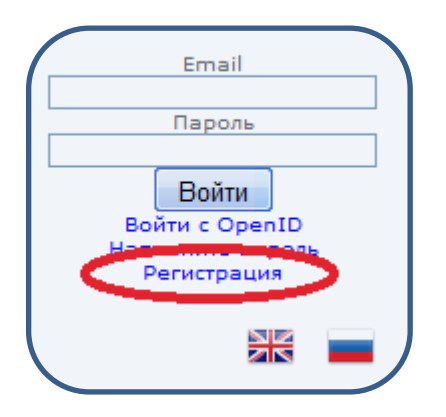

|      | Регистрация          |  |
|------|----------------------|--|
|      | Email                |  |
| oper | ntask@yandex.ru      |  |
|      | Пароль               |  |
|      |                      |  |
|      | Зарегистрироваться   |  |
|      | или                  |  |
|      | Регистрация с OpenID |  |

# **Регистрация очень простая** – Надо лишь ввести свой е-mail

#### и придумать пароль.

Адрес необходим для того, чтобы вам приходили уведомления о комментариях других пользователей и напоминания о задачах, если вы установили эту опцию.

Так же вы можете зарегистрироваться с помощью OpenID сервисов Google и Facebook.

|                                | P                          | ÷                        | <b>~</b>                    |                           | ×                | 4         |                 | Най                    |
|--------------------------------|----------------------------|--------------------------|-----------------------------|---------------------------|------------------|-----------|-----------------|------------------------|
| Написать                       | Проверить                  | Ответить                 | Ответить всем               | Переслать                 | Удалить          | Это спам! | Поставить метку | Переложить в п         |
| ⊢ Регист                       | рация на                   | OpenTa                   | ask.net                     |                           |                  |           |                 | —( <u>← пред.</u> след |
| От кого ор                     | entask@open                | <u>task.net</u> доб      | бавить в                    |                           |                  |           |                 |                        |
| Кому ор                        | entask@yand                | ex.ru                    |                             |                           |                  |           |                 |                        |
| Когда <b>12</b>                | февраля 201                | 1 в 18:57                |                             |                           |                  |           | A←              | А Дополнител           |
| Ваши реги                      | страционнь                 | ые данные:               |                             | ine <u>mpo.ine</u>        | pentaoki         |           |                 |                        |
| Е-майл: <u>о</u> р             | entask@ya                  | ndex.ru                  |                             |                           |                  |           |                 |                        |
| Пароль: 11                     | 1111111111                 | 1111                     |                             |                           |                  |           |                 |                        |
| Данное пи<br>ссылке: <u>ht</u> | сьмо являе<br>tps://openta | тся вторы<br>sk.net/ppp/ | м шагом реги<br>37511180236 | страции. Ді<br>356119285. | пя подтве<br>php | ерждения, | вам необходим   | ио перейти по          |
| С уважени                      | ем, админи                 | страция О                | penTask.net                 |                           |                  |           |                 |                        |

Через несколько минут вы должны будете получить подобное письмо. И после перехода по ссылке, остается только войти в свой аккаунт:

|            | Регистрация окончательно пройдена |             |
|------------|-----------------------------------|-------------|
|            | Войти                             |             |
|            |                                   |             |
| На главную |                                   | Регистрация |

## Первый вход

|       | Дативные<br>Задачи | При при при при при при при при при при п | Новая<br>задача        | Сатегории             | <br>Записная<br>книжка | Настройки<br>аккаунта | <b>алі</b><br>Выход   |           |  |
|-------|--------------------|-------------------------------------------|------------------------|-----------------------|------------------------|-----------------------|-----------------------|-----------|--|
| Данны | ій список за       | <u>Список ма</u><br>адач пуст <u>Созд</u> | оих задач<br>ать новук | <u>4</u><br>5 задачу? |                        | Календ                | <mark>арь</mark> Impo | rt/Export |  |
| Пациь | ий список э        | <u>Список</u>                             | задач от               | <u>других пол</u>     | ьзователеі             | <u>í</u>              |                       |           |  |
| Данны | in clinCOK 36      |                                           |                        |                       |                        |                       |                       |           |  |
|       |                    | Su                                        | pport: sup             | oport@openta          | ask.net                |                       |                       |           |  |

После того, как вы первый раз войдете в ваш аккаунт, вы увидите, что список задач пуст. Попробуем создать задачу. Выберите пункт меню «Новая задача» или нажмите на ссылку «Создать новую задачу»

| 'n                             | Активные<br>задачи  | Завершенні<br>задачи | ые      | Новая<br>задача | ШШ<br>Катего    | рии   | 3   | аписн<br>книжк | ая<br>:а | Настрой<br>аккаун | іки В<br>та | Зыход |
|--------------------------------|---------------------|----------------------|---------|-----------------|-----------------|-------|-----|----------------|----------|-------------------|-------------|-------|
|                                |                     |                      |         | Нова            | ая зада         | ача   |     |                |          |                   |             |       |
| аголовок: В                    | ыбрать новый        | і пылесос            |         |                 |                 |       |     |                |          |                   | <u>_</u>    | 3     |
| 1ата начала:                   | 14.03.2011          | Д                    | ата за  | вершени         | ıя: <b>14.0</b> | 3.201 | 1   |                |          |                   |             |       |
|                                |                     |                      |         |                 | 0               |       | 201 | 1Март          |          | 0                 |             |       |
| ому назначит                   | ъ:                  |                      | Conne   |                 | Пн              | Вт    | Ср  | ЧтП            | r C6     | Bc                |             |       |
| О пикому, на                   | азначу пото         | M                    | Сопре   | водител         | IDHa            | 1     | 2   | 3              | 4 5      | 6                 |             |       |
| •                              |                     | (Email)              |         |                 | 7               | 8     | 9   | 10 1           | 1 12     | 13                |             |       |
|                                |                     |                      |         |                 | 14              | 15    | 16  | 17 1           | 8 19     | 20                |             |       |
|                                |                     | _ (пароль)           |         |                 | 21              | 22    | 23  | 24 2           | 5 26     | 27                |             |       |
| Чапомнить все<br>цней до оконч | ем за N<br>ания:    | 1 🗹 2                | П 3     | □ 5 □           | 28              | 29    | 30  | 31             |          |                   |             |       |
| Цать возможн<br>(правлять зад  | ость<br>ачей другим | 1:                   |         | •               |                 |       |     |                |          |                   |             |       |
| Зыбрать катег                  |                     | не не создан         | о ни ол | ной кате        | гории 💌         | 1     |     |                |          |                   |             |       |
| 1ли созлать н                  | овую:               |                      | 2       | , ron Karta     | . Sprin _       |       |     |                |          |                   |             |       |
| -                              | ения: Р             | /c. 🔹                | Выде.   | лить цве        | етом:           |       |     |                |          |                   |             |       |

Заголовок – это единственное поле, которое обязательно для заполнения.

| ому назначить:<br>О Никому, назначу потом                                     | Сопроводительная записка                              |         |     |
|-------------------------------------------------------------------------------|-------------------------------------------------------|---------|-----|
| © [ (Email]                                                                   | ть)                                                   |         |     |
| Напомнить всем за N<br>цней до окончания: 1 🗹                                 | 2 🗆 3 🗆 5 🗖 7 🗹 14 🗖                                  |         |     |
| цать возможность<br>правлять задачей другим:                                  |                                                       |         |     |
| Зыбрать категорию : Еще не созд<br>1ли создать новую:<br>Зык приглашения: Рус | дано ни одной категории 💌<br>Выделить цветом: #fff100 |         |     |
| Е Источник ← → 🔟 🖉 🖾<br>В I Ц нне 1 Ξ 🗄 👘 м                                   | Ø 🌉 🙈 🗏 😳 Ω<br>■ Ξ Ξ Past 🔽 🗛 🙈                       |         |     |
|                                                                               |                                                       | #fff100 |     |
|                                                                               |                                                       |         | 1.1 |

О том, что такое «Назначить» мы поговорим позже, а пока мы создаем задачу только для себя. Выберем цвет, которым задача будет отмечена в списке.

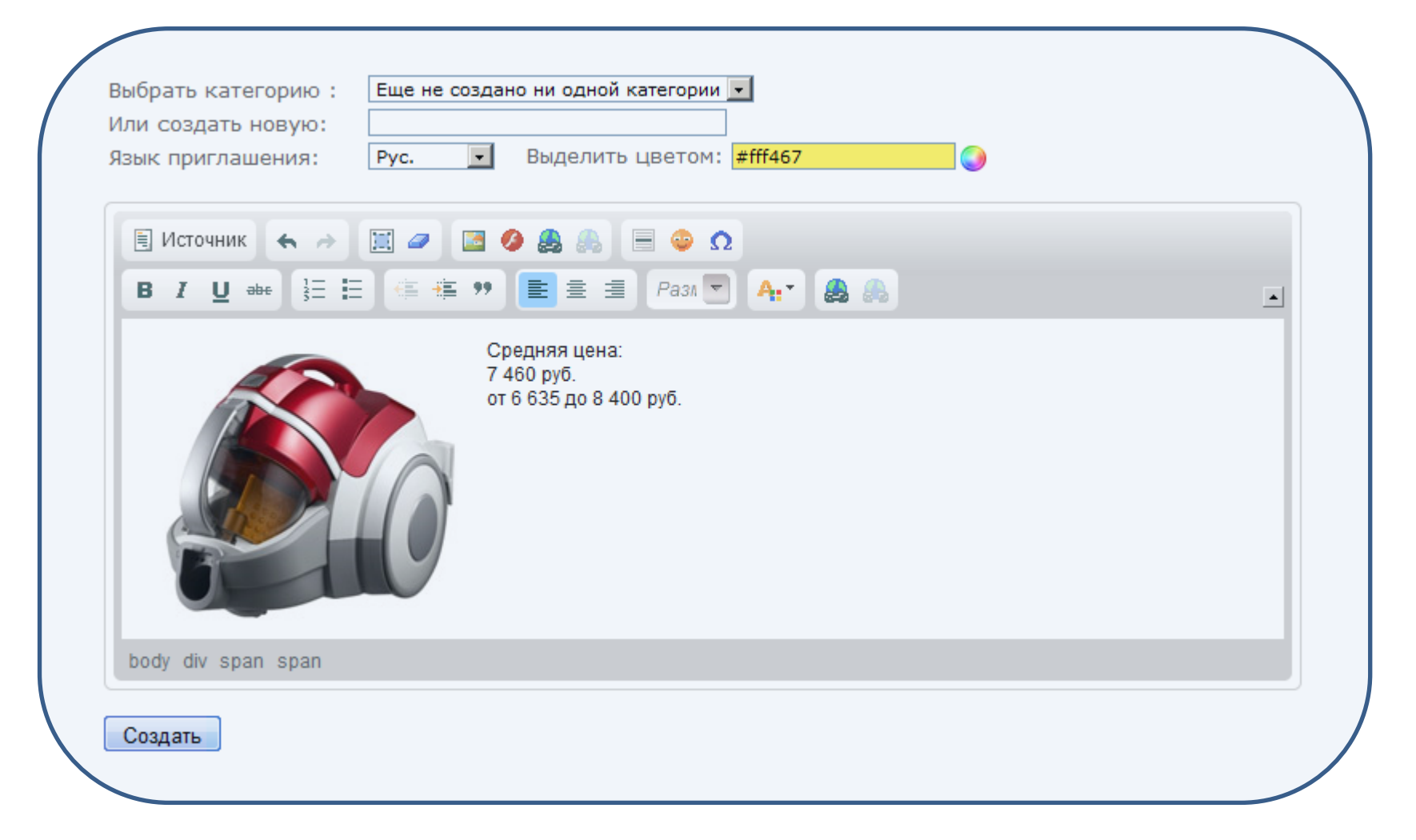

В описание задачи можно вставлять форматированный текст, изображения и прочие элементы оформления.

Самое простое – скопировать текст (например прямо с фото) с любого сайта и вставить во встроенный редактор.

### Список созданных задач

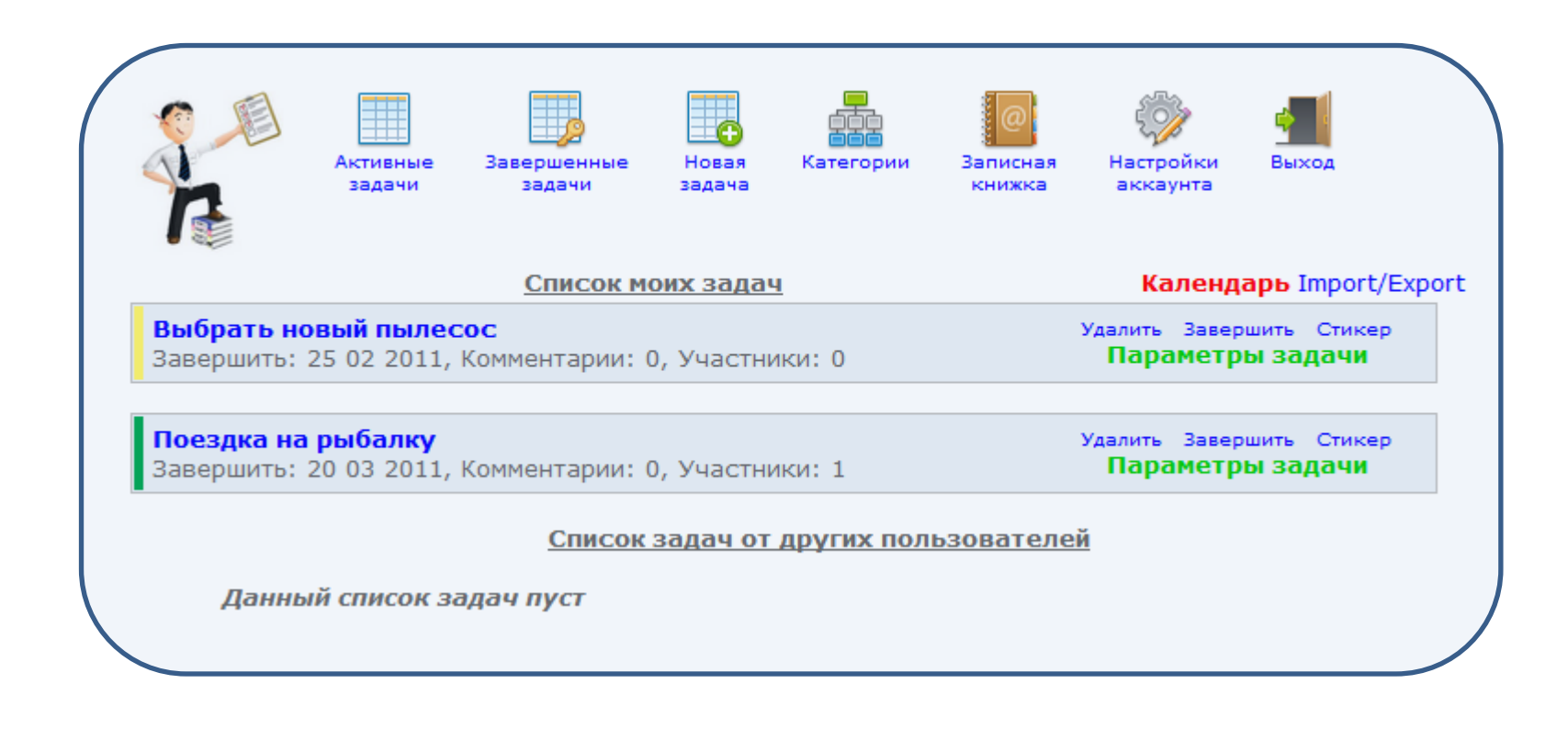

#### Так выглядят созданные задачи.

### Категории

| R             | Активные<br>задачи | Завершенные<br>задачи | Новая<br>задача | Категории  | Записная<br>книжка | Настройки<br>аккаунта | <b>Ш</b><br>Выход |
|---------------|--------------------|-----------------------|-----------------|------------|--------------------|-----------------------|-------------------|
|               |                    | <u>P</u>              | едактиро        | вание кате | <u>орий</u>        |                       |                   |
| создать новую | ) категорию        | :                     |                 |            |                    | Создать               |                   |
| Работа        |                    |                       |                 |            |                    |                       | Удалить           |
| Семья         |                    |                       |                 |            |                    |                       | Удалить           |
| Путешестви    | я                  |                       |                 |            |                    |                       | Удалить           |

Задачи можно группировать в списке по категориям, категории вы создаете сами произвольным образом.

### Задачи по категориям

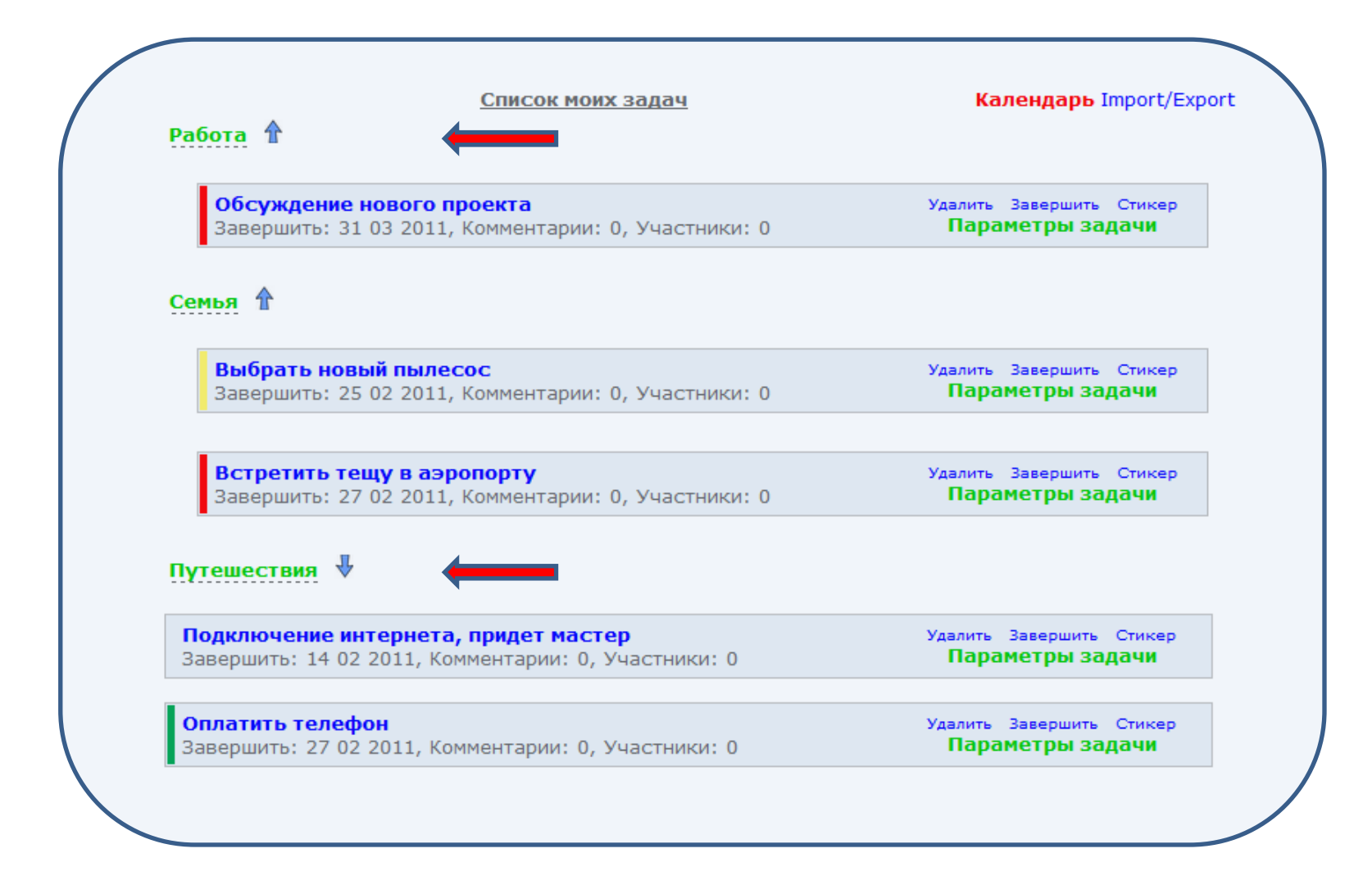

Категории можно сворачивать и разворачивать. Задачи в развернутой категории имеют небольшой отступ от края. Сворачивание и разворачивание осуществляется кликом на категорию. Если категория пуста, то она вообще не отображается.

### Приглашение

| аголовок: Поездка на р                                                                                                    | рыбалку                                                                                                    |                 |
|----------------------------------------------------------------------------------------------------|----------------------------------------------------------------------------------------------------|-----------------|
| Дата начала: 14.03.2011                                                                                                    | Дата завершения: 20.03.2011 Этот тек                                                                                                 | кст<br>в письме |
| Кому назначить:                                                                                                    |                                                                                                    |                 |
| С Никому, назначу пот                                                                                                    | том Сопроводительная записка                                                                                                    |                 |
| 0                                                                                                    | (Email) Народ, давайте обсудим что с собой взять и куда поехать!                                                                     |                 |
|                                                                                                    |                                                                                                    |                 |
| rybalka                                                                                                    | (Пароль)                                                                                                    |                 |
|                                                                                                    |                                                                                                    |                 |
| о из записной книжки                                                                                                    |                                                                                                    |                 |
| my friend?                                                                                                    | 2@vandex_ru                                                                                                    |                 |
|                                                                                                    |                                                                                                    |                 |
| my_wife@y                                                                                                    | /andex.ru                                                                                                    |                 |
| my_wife@y                                                                                                    | vandex.ru                                                                                                    |                 |
| my_wife@y                                                                                                    | yandex.ru                                                                                                    |                 |
| my_wife@y                                                                                                    | /andex.ru                                                                                                    |                 |
| my_wife@y                                                                                                    | /andex.ru                                                                                                    |                 |
| my_wife@y                                                                                                    | vandex.ru <<<                                                                                                    |                 |
| my_wife@y                                                                                                    | /andex.ru                                                                                                    |                 |
| my_wife@y                                                                                                    | vandex.ru <<<                                                                                                    |                 |
| my_wife@y                                                                                                    | vandex.ru <<<                                                                                                    |                 |
| my_wife@y                                                                                                    | vandex.ru                                                                                                    |                 |
| my_wife@y                                                                                                    | vandex.ru                                                                                                    |                 |
| my_wife@y                                                                                                    | vandex.ru                                                                                                    |                 |
| ту_wife@y                                                                                                    | /andex.ru ↓↓↓↓↓↓↓↓↓↓↓↓↓↓↓↓↓↓↓↓↓↓↓↓↓↓↓↓↓↓↓↓↓↓↓↓↓↓↓↓↓↓↓↓↓↓↓↓↓↓↓↓↓↓↓↓↓↓↓↓↓↓↓↓↓↓↓↓↓↓↓↓↓↓↓↓↓↓↓↓↓↓↓↓↓↓↓↓↓↓↓↓↓↓↓↓↓↓↓↓↓↓↓↓↓↓↓ </td <td></td> |                 |
| my_wife@y<br>Напомнить всем за N<br>дней до окончания:                                                                                            | /andex.ru<br>1 1 2 3 3 5 7 14 1                                                                                                    |                 |
| my_wife@y<br>Напомнить всем за N<br>дней до окончания:<br>Дать возможность                                                                        | /andex.ru<br>1 1 2 1 3 1 5 1 7 14 1<br>▼                                                                                             |                 |
| my_wife@y<br>Напомнить всем за N<br>дней до окончания:<br>Дать возможность<br>управлять задачей друг                                              | /andex.ru<br>1 1 2 1 3 1 5 1 7 14 1<br>TUM:                                                                                          |                 |
| ту_wife@y<br>Напомнить всем за N<br>дней до окончания:<br>Дать возможность<br>управлять задачей друг                                              | /andex.ru                                                                                                    |                 |
| му_wife@y<br>Напомнить всем за N<br>дней до окончания:<br>Дать возможность<br>управлять задачей друг<br>Выбрать категорию :                       | /andex.ru                                                                                                    |                 |
| ту_wife@y<br>Напомнить всем за N<br>дней до окончания:<br>Дать возможность<br>управлять задачей друг<br>Выбрать категорию :<br>Или создать новую: | /andex.ru 1 № 2 □ 3 □ 5 □ 7 № 14 □им:Выбрать категориюВыбрать категорию                                                              |                 |

Для того, чтобы приглашаемый понял, что это за задача – напишите сопроводительную записку.

Чтобы полностью обезопасить задачу – задайте пароль (он придет приглашенным в письме)

Приглашение друзей в задачу. Можно вписать адрес или задать сразу несколько адресов из записной книжки.

### Записная книжка

| R             | ЩЩ<br>Активные<br>задачи | Завершенные<br>задачи | Новая<br>задача | ССС<br>Категории | 0<br>Записная<br>книжка | Настройки<br>аккаунта | <b>ал</b><br>Выход |
|---------------|--------------------------|-----------------------|-----------------|------------------|-------------------------|-----------------------|--------------------|
|               |                          | Реда                  | ктирован        | ие записно       | <u>й книжки</u>         |                       |                    |
| обавить новый | адрес:                   |                       |                 |                  | До                      | бавить                |                    |
| my_friend1@ya | andex.ru                 |                       |                 |                  |                         |                       | Удалить            |
| my_friend2@ya | andex.ru                 |                       |                 |                  |                         |                       | Удалить            |
| my wife@yand  | lex ru                   |                       |                 |                  |                         |                       | Улалить            |

# Чтобы задачей можно было быстро и удобно поделиться (назначить задачу), существует записная книжка с адресами.

Обратите внимание. Вручную адреса можно не заносить — как только вы назначите задачу на адрес, отсутствующий в записной книжке, он автоматически добавится.

### Уведомление о приглашении

| Письма Контакты Календарь Подписки                                                                                                    |                                                                                                    |
|----------------------------------------------------------------------------------------------------|----------------------------------------------------------------------------------------------------|
| <ul> <li>Проверить</li> <li>Переслать</li> <li>Удалить</li> <li>Это спам!</li> <li>Прочитано</li> </ul>                                                                                                    | Поиск писем<br>Поставить метку                                                                            |
| Бходящие                                                                                                    | руппировать по теме Уг                                                                                    |
| ☐ ☐ <b>opentask@opentask.net</b> Новая задача: "Поездка на рыбалку" Ваш знакомый opent                                                                                                    | ask@yandex.ru отправил вам приглашение (                                                                  |
| Письма         Контакты         Календарь         Подписки <ul> <li>Проверить</li> <li>Ответить</li> <li>Ответить всем</li> <li>Переспать</li> <li>Удлить</li> <li>Это спам!</li> <li>Не прочитано</li> </ul> <ul> <li>Проверить</li> <li>Ответить всем</li> <li>Переспать</li> <li>Удлить</li> <li>Это спам!</li> <li>Не прочитано</li> </ul> <ul> <li> <li></li></li></ul> | Письмо-<br>приглашение,<br>которое придет<br>на те адреса,<br>которые вы<br>указали в поле<br>«Назначить» |

### Так видит задачу приглашенный

| nocodita na par                                             | ount,                                                     |                                           |           |          |
|-------------------------------------------------------------|-----------------------------------------------------------|-------------------------------------------|-----------|----------|
| O⊤ opentask@yandex.ru                                       | Дата создания: 14 03 2011, 00:00<br>Завершить: 20 03 2011 | <u>Участники   Пригласить   Пароль  </u>  | Завершить | Выхо,    |
| Предлагаю поехать                                           | на три дня в район <b>Белой скалы</b>                     | . Или таки лучше на <b>Черные камни</b> : | ,         |          |
| Не забыть с собой в                                         | зять:                                                     |                                           |           |          |
| 1. Лодка<br>2. Мотор<br>3. Удочки<br>4. <del>Червяков</del> |                                                           |                                           |           |          |
| Комментарии                                                 |                                                           |                                           |           |          |
| Добавить коммент                                            | арий <u>Обновить</u>                                      |                                           |           |          |
| 🗏 Источник 🦛 и                                              | > 🖾 🥔 🖾 🤣 🙈 🗏 👳                                           | Ω                                         |           |          |
| <b>B</b> <i>I</i> <u>U</u> ↔                                | E 🔄 🖷 🤫 🖹 🗏 🗏 P                                           | 💌 🗛 🙈                                     |           | <b>_</b> |
|                                                             |                                                           |                                           |           |          |

Войдя в задачу, приглашенный имеет все возможности зарегистрированного пользователя — читать, комментировать и изменять параметры задачи (если это разрешено создателем задачи).

### Управление задачей

| От opentask@yandex.ru Дата создания: 14 0.<br>Завершить: 20 03 20 | 3 2011, 00:00 Участники Пригласить   Пароль   Завершить   Выхо<br>011 |
|-------------------------------------------------------------------|-----------------------------------------------------------------------|
| Email                                                             | friend@gmail.com                                                      |
| Пароль (можно оставить пустым)                                    |                                                                       |
| Сопроводительная записка                                          | Вася, присоединяйся, мы тут поездку на рыбалку обсуждаем.             |
| Язык приглашения                                                  | Pyc                                                                   |
|                                                                   | Пригласить                                                            |
| редлагаю поехать на три дня в райс                                | он <b>Белой скалы.</b> Или таки лучше на <b>Черные камни</b> ?        |
| е забыть с собой взять:                                           |                                                                       |
| 1. Лодка<br>2. Мотор<br>3. Удочки<br>4. <del>Черваков</del>       |                                                                       |

### Вас пригласили? Пригласите и вы.

### Уведомление о комментарии

| Письма Контакты Календарь Подписки                                                 |                                                     |
|------------------------------------------------------------------------------------|-----------------------------------------------------|
|                                                                                    |                                                     |
| Написать Проверить Переслать Удалить Это спам! Не прочитано                        | Поставить метку Перелож                             |
| 🗖 Входящие                                                                         | руппировать по теме Упорядочит                      |
| 🗖 🌾 opentask@opentask.net 🛛 Новый комментарий к задаче "Поездка на рыбалку" У      | вас есть новый комментарий к задаче с темой "Поезді |
| opentask@opentask.net Pегистрация на OpenTask.net Вы заполнили регистрационну      | ию форму на сайте https://opentask.net              |
|                                                                                    |                                                     |
|                                                                                    |                                                     |
|                                                                                    | Не нужно заходить в                                 |
|                                                                                    | задачу и проверять —                                |
| Написать Проверить Ответить Ответить всем Переслать Удалить Это спам! Не прочитано | есть ли новые                                       |
| ⊢ Новый комментарий к задаче "Поездка на рыбалку"                                  | комментарии.                                        |
| От кого opentask@opentask.net добавить в                                           |                                                     |
| Кому <u>opentask@yandex.ru</u>                                                     |                                                     |
| Когда 12 февраля 2011 в 20:44                                                      | О каждом новом                                      |
|                                                                                    | комментарии каждому                                 |
| Здравствуйте, вас приветствует сервис OpenTask.net                                 | участнику задачи                                    |
| У вас есть новый комментарий к задаче с темой "Поездка на рыбалку".                | придет письмо-                                      |
|                                                                                    | уведомление.                                        |
| Текст комментария.                                                                 |                                                     |
| У меня на Черных камнях домик в деревне, поэтому лучше туда. Да и клюет там лучше. |                                                     |
|                                                                                    | и даже после получени                               |
| Чтобы ответить на комментарий воспользуйтесь следующими данными для входа:         | уведомления не нужно                                |
| Ссылка для входа: https://opentask.net/index.php?ch=task&mod=read&idw=360          | идти на саит – письмо                               |
| С уважением, администрация OpenTask pet                                            | содержит в себе текст                               |
|                                                                                    | комментария.                                        |

### Напоминание о времени завершения

| Письма   | Контакты              | Календарь                   | Подписк             | и                     |                                |                                                                                          |
|----------|-----------------------|-----------------------------|---------------------|-----------------------|--------------------------------|------------------------------------------------------------------------------------------|
| Написать | <b>2</b><br>Проверить | •• <b>&gt;</b><br>Переслать | <b>Ж</b><br>Удалить | <b>ф</b><br>Это спам! | Не прочитано                   | Поставить метку Перелож                                                                  |
| 🗖 Входя  | щие                   |                             |                     |                       |                                | Пгруппировать по теме Упорядочит                                                         |
|          | opentask@oj           | oentask.net                 | Task re             | minder. o             | стался 1 день до               | э завершения задачи. До завершения задачи "Подключение интернета, придє                  |
|          | opentask@op           | entask.net                  | <u>Новый н</u>      | омментар              | ий к задаче "Поез              | <mark>дка на рыбалку"</mark> У вас есть новый комментарий к задаче с темой "Поездка на г |
|          | opentask@op           | entask.net                  | <u>Регистр</u>      | ация на Ој            | <mark>penTask.net</mark> Вы за | аполнили регистрационную форму на сайте https://opentask.net                             |

## За определенное количество дней до завершения задачи все участники задачи получат уведомления.

| -                                   | Контакты                    | Календара                        | подписки                        |                                         |                        |                                      |                                  |                         |
|-------------------------------------|-----------------------------|----------------------------------|---------------------------------|-----------------------------------------|------------------------|--------------------------------------|----------------------------------|-------------------------|
| Написать                            | Проверить                   | Ответить                         | Ответить всем                   | Переслать                               | Улалить                | Это спам!                            | Не прочитано                     | Пост                    |
| Tanincarb                           | проверина                   | Orbeninb                         | OTBETWIE BEEM                   | персынать                               | удалить                | oro criam:                           | The hpolanano                    |                         |
| <sup>⊴</sup> Task re                | eminder. (                  | остался                          | 1 день до                       | заверше                                 | ния зад                | ачи                                  |                                  |                         |
| От кого <u>ор</u>                   | entask@open                 | <u>itask.net</u> до              | бавить в                        |                                         |                        |                                      |                                  |                         |
| Кому ор                             | entask@yand                 | lex.ru                           |                                 |                                         |                        |                                      |                                  |                         |
| Когда 12                            | февраля 201                 | 1 в 21:00                        |                                 |                                         |                        |                                      |                                  |                         |
|                                     |                             |                                  |                                 |                                         |                        |                                      |                                  |                         |
|                                     |                             | иветствуе                        | т сервис Оре                    | nTask net                               |                        |                                      |                                  |                         |
| Зправству                           |                             | ивстствус                        | і сервис оре                    | in ask.net                              |                        |                                      |                                  |                         |
| Здравству                           | уите, вас пр                |                                  |                                 |                                         |                        |                                      |                                  |                         |
| Здравству<br>До заверц              | иения задач                 | и "Подклю                        | чение интерн                    | ета, приде                              | т мастер"              | , участник                           | ом которой вы явля               | яетесь, остался 1 день. |
| Здравству<br>До заверц              | иения задач                 | и "Подклю                        | чение интерн                    | ета, приде                              | т мастер"              | , участник                           | ом которой вы явл:               | яетесь, остался 1 день. |
| Здравству<br>До заверц<br>Ссылка дл | иения задач<br>пя входа в з | и "Подклю<br>задачу: <u>http</u> | чение интерн<br>ps://opentask.r | ета, приде <sup>.</sup><br>net/index.ph | т мастер"<br>p?ch=tasl | , участник<br>« <u>&amp;mod=re</u> a | ом которой вы явл:<br>id&idw=361 | яетесь, остался 1 день. |

### Стикер

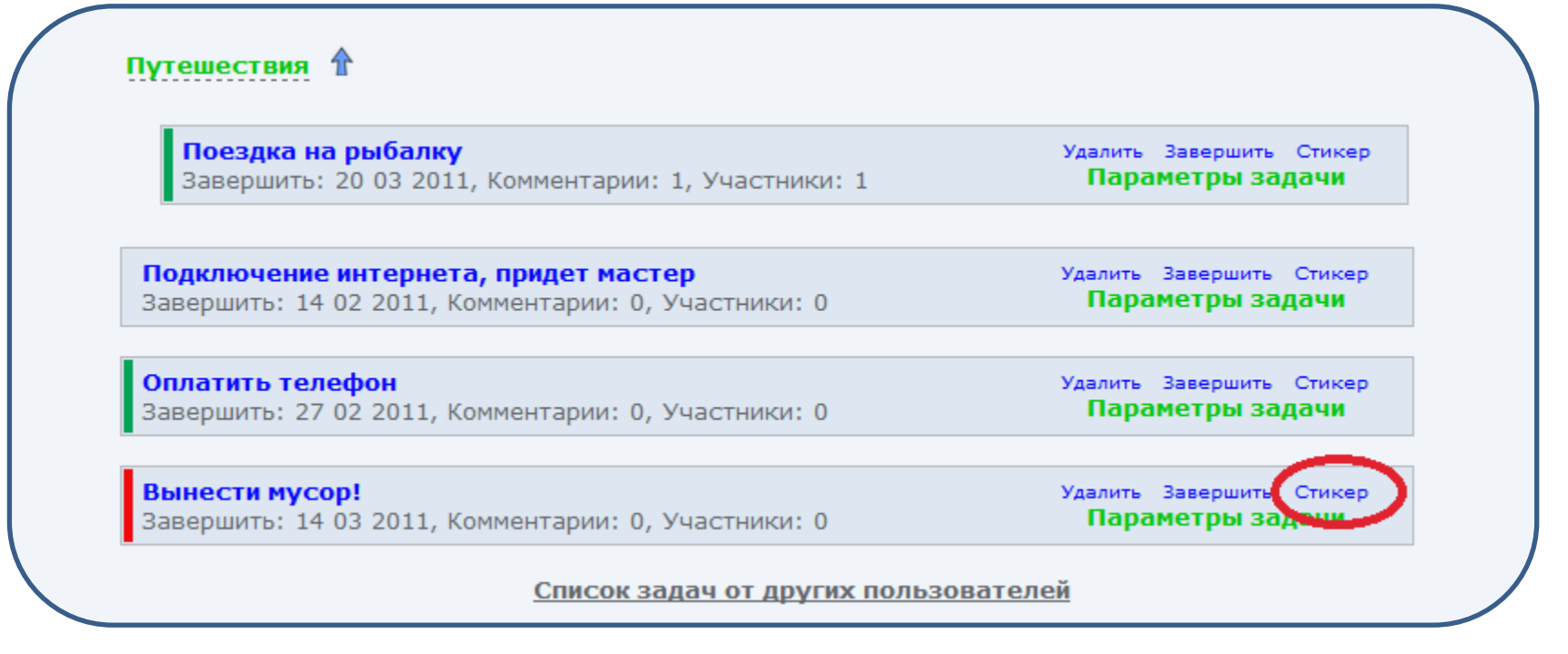

Для каждой задачи есть возможность создать стикер – аналог желтого липкого листочка, который можно «приклеить» в любое место экрана. Посмотрите на следующей странице как это выглядит.

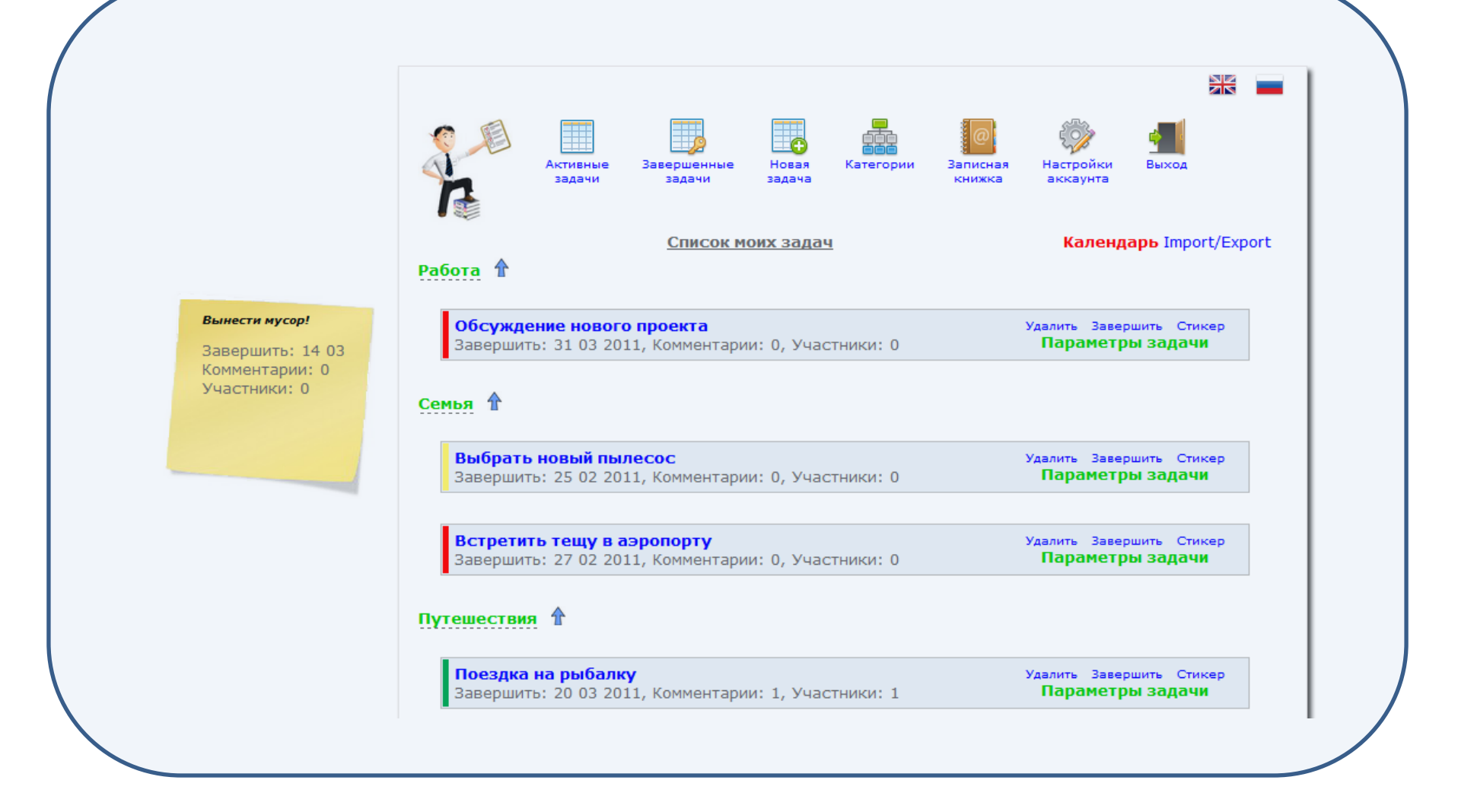

Стикер можно «ухватить» мышкой и переместить в любое место экрана.

### Календарь

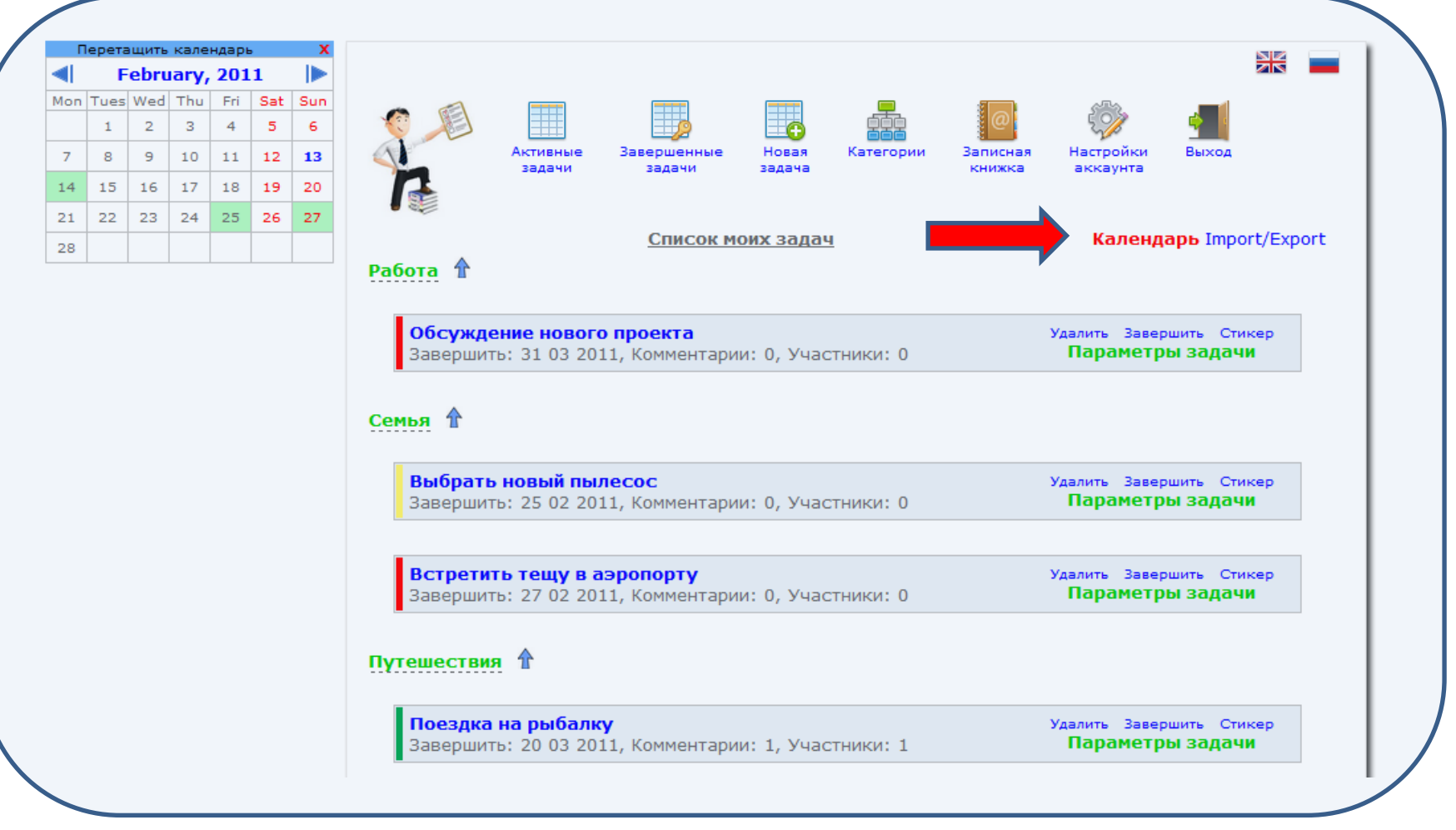

Виджет «Календарь» можно прикрепить в любое место. Он отображает все ваши события на текущий месяц. При клике по нужному дню вы увидите все события этого дня в выпадающем списке.

### Экспорт и импорт

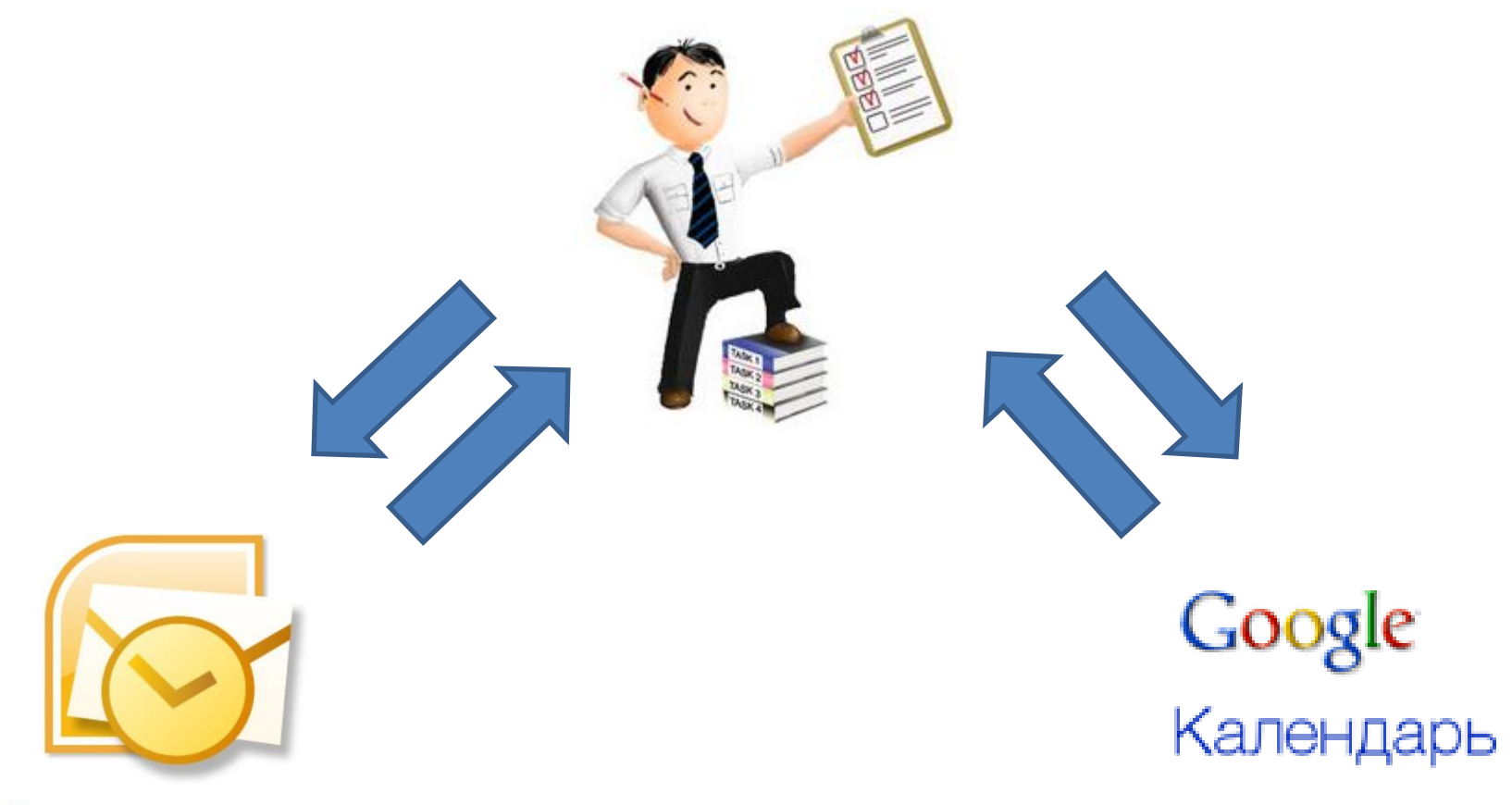

Coffice Outlook

Вы можете свободно обмениваться задачами с популярными task-менежерами. См. следующую страницу.

|                                                                                                    | Активные                                                                                                    | Завершенные                                                                                 | Новая  | БББ<br>Категории | Записная    | Настройки | Выс |
|----------------------------------------------------------------------------------------------------|----------------------------------------------------------------------------------------------------|---------------------------------------------------------------------------------------------|--------|------------------|-------------|-----------|-----|
|                                                                                                    | задачи                                                                                                    | задачи                                                                                      | задача |                  | книжка      | аккаунта  |     |
|                                                                                                    |                                                                                                    |                                                                                             | Импор  | рт и экспорт     | Ľ           |           |     |
| Импорт из Оц                                                                                                    | utlook                                                                                                    |                                                                                             |        |                  |             |           |     |
| Выберите фа                                                                                                    | йл в формате                                                                                                    | e CSV                                                                                       |        | B                | ыбрать файл |           |     |
|                                                                                                    | Имг                                                                                                    | портировать                                                                                 |        |                  |             |           |     |
|                                                                                                    |                                                                                                    |                                                                                             |        |                  |             |           |     |
|                                                                                                    |                                                                                                    |                                                                                             |        |                  |             |           |     |
| Импорт из Go                                                                                                    | ogle кален                                                                                                    | дарь                                                                                        |        |                  |             | _         |     |
| Импорт из Go<br>Выберите фа                                                                                                    | <b>ogle кален</b><br>йл .ical.zip или                                                                                                    | <b>дарь</b><br>n.ics                                                                        |        | В                | ыбрать файл |           |     |
| Импорт из Go<br>Выберите фа                                                                                                    | ogle кален,<br>йл .ical.zip или<br>Имг                                                                                                    | дарь<br>и.ics<br>портировать                                                                |        | В                | ыбрать файл | ]         |     |
| Импорт из Go<br>Выберите фа                                                                                                    | oogle кален,<br>йл.ical.zip или<br>Имг                                                                                                    | дарь<br>и.ics<br>портировать                                                                |        | B                | ыбрать файл | ]         |     |
| Импорт из Go<br>Выберите фан<br>Экспорт отма                                                                                           | oogle кален,<br>йл.ical.zip или<br>Имг<br>еченных за                                                                                        | дарь<br>и.ics<br>портировать<br>идач в формат                                               | e CSV  | B                | ыбрать файл | ]         |     |
| Импорт из Go<br>Выберите фан<br>Экспорт отмо<br>Встретить                                                                              | оод е кален,<br>йл.ical.zip или<br>Имп<br>еченных за<br>тещу в аэро                                                                         | дарь<br>и.ics<br>портировать<br>адач в формат<br>опорту                                     | e CSV  | B                | ыбрать файл |           |     |
| Импорт из Go<br>Выберите фан<br>Экспорт отма<br>Встретить<br>Выбрать на                                                                | оод е кален,<br>йл.ical.zip или<br>Имп<br>еченных за<br>тещу в аэро<br>овый пылесо                                                          | дарь<br>и.ics<br>портировать<br>дач в формато<br>опорту<br>ос                               | e CSV  | B                | ыбрать файл | ]         |     |
| Импорт из Go<br>Выберите фан<br>Экспорт отмо<br>Встретить<br>Выбрать но<br>Вынести м                                                   | оод е кален,<br>йл.ical.zip или<br>еченных за<br>тещу в аэрс<br>овый пылесо<br>усор!                                                        | дарь<br>и.ics<br>портировать<br>адач в формато<br>опорту<br>ос                              | e CSV  | B                | ыбрать файл |           |     |
| Импорт из Go<br>Выберите фан<br>Экспорт отмо<br>Встретить<br>Выбрать но<br>Вынести м<br>Обсужден                                       | оод le кален,<br>йл.ical.zip или<br>Имп<br>еченных за<br>тещу в аэрс<br>овый пылесо<br>усор!<br>ие нового пр                                | дарь<br>и.ics<br>портировать<br>идач в формато<br>опорту<br>ос                              | e CSV  | B                | ыбрать файл | ]         |     |
| Импорт из Go<br>Выберите фан<br>Экспорт отма<br>Встретить<br>Выбрать на<br>Выбрать на<br>Вынести м<br>Обсуждена<br>Оплатить            | оод е кален,<br>йл.ical.zip или<br>еченных за<br>тещу в аэро<br>овый пылесо<br>усор!<br>ие нового пр<br>телефон                             | дарь<br>и.ics<br>портировать<br>адач в формато<br>опорту<br>ос                              | e CSV  | B                | ыбрать файл | ]         |     |
| Импорт из Go<br>Выберите фан<br>Экспорт отмо<br>Встретить<br>Выбрать но<br>Вынести м<br>Обсужден<br>Оплатить                           | оод е кален,<br>йл.ical.zip или<br>еченных за<br>тещу в аэрс<br>овый пылесо<br>усор!<br>ие нового пр<br>телефон<br>ние интерне              | дарь<br>и.ics<br>портировать<br>одач в формат<br>опорту<br>ос<br>ооекта<br>та, придет маст  | e CSV  | B                | ыбрать файл |           |     |
| Импорт из Go<br>Выберите фан<br>Экспорт отми<br>Встретить<br>Выбрать ни<br>Вынести м<br>Обсужден<br>Оплатить<br>Подключен<br>Поездка н | оод е кален,<br>йл.ical.zip или<br>еченных за<br>тещу в аэрс<br>овый пылесо<br>усор!<br>ие нового пр<br>телефон<br>ние интерне<br>а рыбалку | дарь<br>и.ics<br>портировать<br>адач в формато<br>опорту<br>ос<br>ооекта<br>та, придет маст | e CSV  | B                | ыбрать файл |           |     |

В списке задач выберите меню «Экспорт импорт» и сохраните или загрузите задачи в выбранном формате.

### Безопасность соединения

Соединение с OpenTask.net защищено от фишинга и зашифровано с помощью SSL (*Secure Sockets Layer* — уровень защищённых сокетов).

Посмотрите, как выглядит защищенное соединение в разных браузерах:

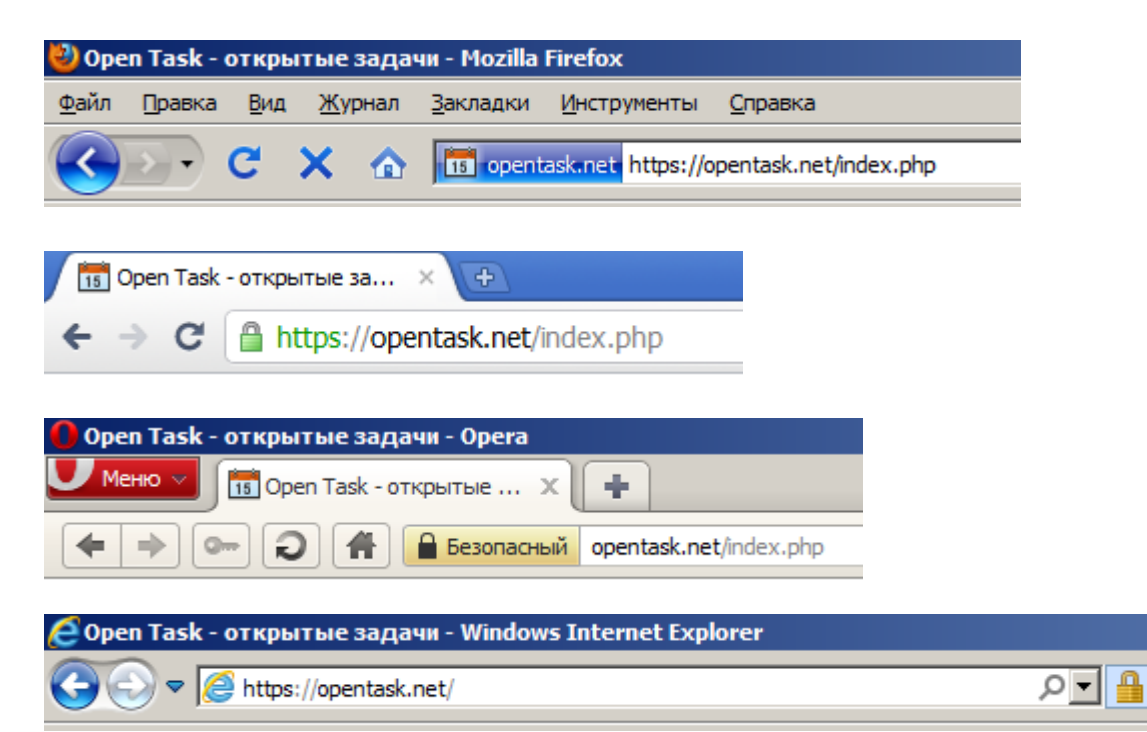

## Безопасность задачи

С зарегистрированными пользователями все понятно – вход в сервис осуществляется с помощью логина и пароля. А как же быть с приглашенными не зарегистрированными приглашенными?

В этом случае задача защищена сразу двумя способами:

- 1. Для входа в задачу генерируется длинная ссылка, которая сама по себе является защитой не зная эту ссылку посторонний не имеет возможности увидеть задачу.
- При создании задачи возможно задать пароль на вход.
   Впоследствии приглашенный может самостоятельно изменить этот пароль.

В письме эта ссылка с паролем выглядит так:

Ваш знакомый <u>opentask@yandex.ru</u> отправил вам приглашение стать участником задачи "Поездка на рыбалку". Войти: <u>https://opentask.net/task\_18212975315051569609764.html</u> Пароль: rybalka

# КОНЕЦ

Адрес сервиса: <u>http://opentask.net</u>